Besides stand-alone videos as described in Getting Started with Kaltura you can also have The videos appear as part of your discussion, blog or items created in Blackboard. In addition you can use the embed link to add the video to your department, course or personal website.

## Kaltura Video as Part of Blackboard Tools

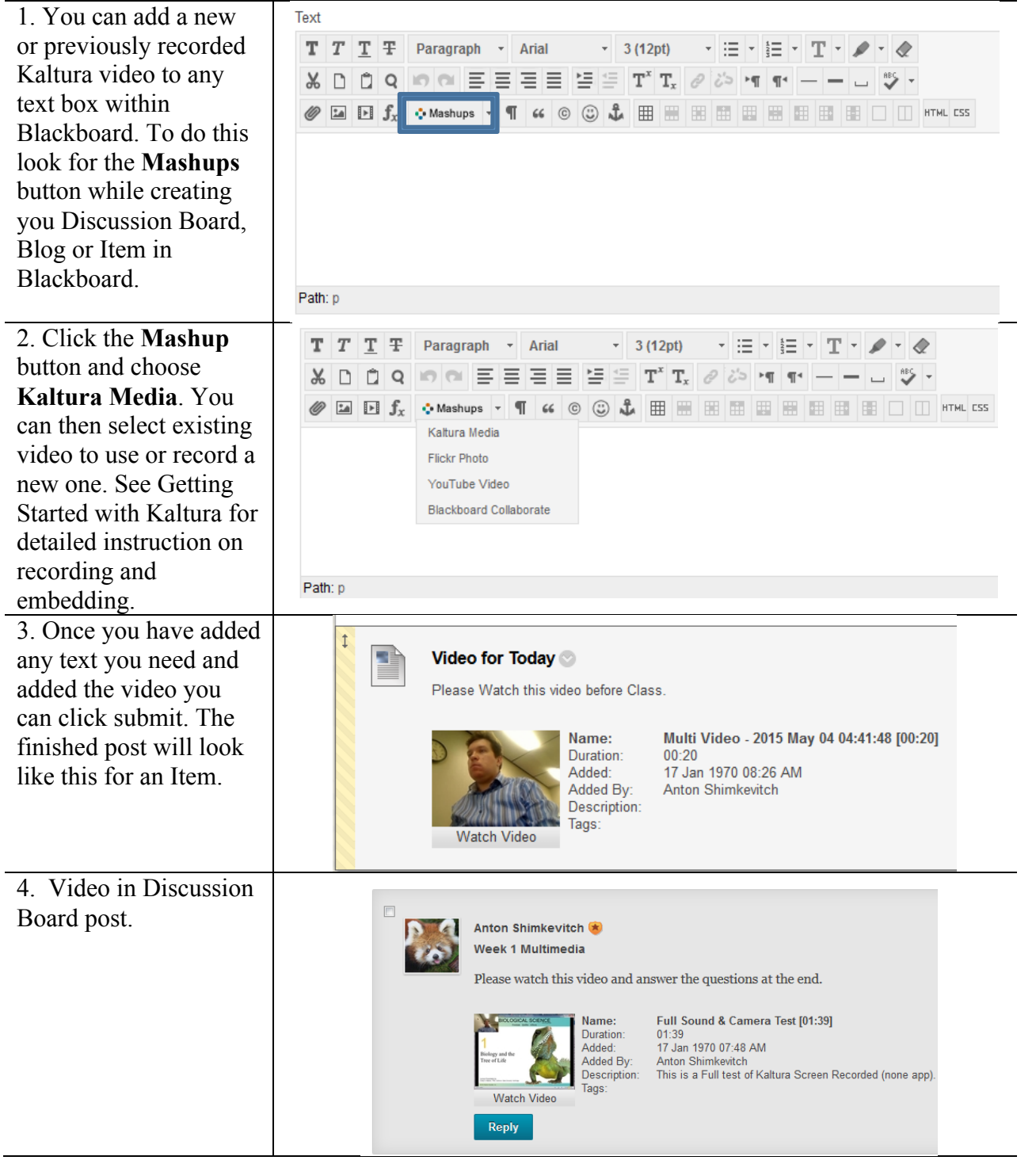

## Kaltura Everywhere

| Kaltura outside Blackboard(embed code)                                                                                                    |                                                                                                    |
|----------------------------------------------------------------------------------------------------|----------------------------------------------------------------------------------------------------|
| <ol> <li>You can also add your<br/>Kaltura videos to places<br/>outside Blackboard such as<br/>your Department, School or<br/>personal website/blog. To do<br/>this you will need to go to<br/>Control Panel→Course<br/>Tools→Media Gallery.<br/>There click the plus [+] icon<br/>in the bottom right of your<br/>video and choose Edit.</li> </ol> | Image: Constraint of the second decision of the second decision of the second deci |
| 2. At the bottom of Edit screen click Go to Media.                                                                                                    | Save Go To Media Go To Media Gallery                                                                                                    |
| 3. On the media screen click the <b>Share</b> button.                                                                                                    | # 214 Person Education. Inc.         State 2 at 50         Image: Comparison of the comparison of the compari                                                    |
| 4. Below the blue <b>Embed</b> button<br>you will find the code you need<br>to copy and paste into your<br>website. You can also choose<br>setting such as players size and<br>appearance(skin). If you are<br>unsure how to do this ask the<br>tech support for your hosting<br>service or your web content<br>manager for assistance.              | Embed         Impi italshvars[sldeBalrContainer Click to CloSe]=true&amp.flashvars[chapters plugin]=true&amp.flashvars[chapters layout]=vertical&amp.flashvars[chapters thumbnaiRotator]=false&amp.flashvars[chapters thumbnaiRotator]=false&amp.                          |